## Создание плана закупок 223-ФЗ на 2025 год

Общий алгоритм действий 1 Создаем план закупок на 2025 год:

| Отчеты • Сервис • Помощь • Отчеты УГЗ • От  | четы МО 👻 Отчеты за | іказчика •       Типовые фор                                                                                                    | амы документаций, и | вещений, протоколов 🝷          |        |                     | Server #2 223-ФЗ Тюмено     | кая область      |      |
|---------------------------------------------|---------------------|----------------------------------------------------------------------------------------------------|---------------------|--------------------------------|--------|---------------------|-----------------------------|------------------|------|
| ~                                           | Главная / Планир    | ование заказа / Реестр                                                                                                    | планов закупок (2)  | 23-ФЗ)                         |        |                     |                             |                  |      |
| Фильтровать                                 |                     | 8919                                                                                                    | I 🥝 - 🥋 🛛           |                                |        |                     |                             |                  |      |
| 🖃 🎸 Рабочий стол 🔄                          | Examinant           |                                                                                                    |                     |                                |        |                     | Boni concerne :             |                  |      |
| 🔁 Рабочая дата                              | 222 d2 Taure        |                                                                                                    |                     |                                |        |                     |                             |                  |      |
| 🔚 Меню группы полномочий                    | 223-ФЗ ТЮМенска     | вя область                                                                                                    | For:                | Basasauu                       |        |                     | BCe                         | 224220           |      |
| 🔄 Бюджет по умолчанию                       | помер.              | la la composición de la composición de la composicinde la composición de la composición de la composic | год.                | владелец.                      |        |                     |                             | odkasyi          | 16.  |
| 🕀 🖂 Сообщения и оповещения                  | равен               | ✓ 54/24                                                                                                    | 2024                | ×                              |        |                     |                             | ***              |      |
| 🗃 🕎 Администрирование системы               | дата с:             | Дата по:                                                                                                    | CTATYC:             |                                |        |                     | (U)                         | паги документов: |      |
| 😠 🧠 Справочники                             |                     |                                                                                                    | L2                  |                                |        |                     |                             |                  |      |
| 😠 🧰 Внешние приложения                      | Статус плана в ЕИ   | IC:                                                                                                    |                     |                                |        |                     | Контроль финансового орг    | ана:             |      |
| 😑 🔄 Планирование заказа                     |                     |                                                                                                    |                     |                                |        |                     | ×                           |                  |      |
| 📃 Реестр закупок, включенных в План-график  | Подписано ролям     | и:                                                                                                    |                     | Не подписано рол               | RMU:   | Подписано серти     | фикатом:                    |                  |      |
| 🔁 Реестр планов закупок                     |                     |                                                                                                    | х И 🗌               | Или                            |        | ×                   | *** ×                       |                  |      |
| Реестр планов закупок (223-ФЗ)              | Количество ЭП ЭД    | I: Количесте                                                                                                    | ю ЭП вложений:      | Валидность ЭП:                 |        |                     |                             |                  |      |
| 🗑 🥅 Просмотр результатов размещения         |                     | <u>^</u>                                                                                                    | <u>^</u>            | ×                              |        |                     |                             |                  |      |
| \Xi Календарь размещения                    | ~                   |                                                                                                    | ~                   |                                |        |                     |                             |                  |      |
| 🚍 Запрос цен                                | Лата                | Bencus                                                                                                    |                     |                                |        |                     |                             |                  |      |
| 🖃 🔄 Формирование заказа                     | соответствую        | ца плана Идентификато                                                                                                    | Идентификатор       | Реестровый номер плана-графика | Статус | Статус плана в СКИБ | Контроль финансового органа | Номер            | Дата |
| \Xi Заявки на закупку                       | статусу             | (1) *                                                                                                    |                     |                                |        |                     |                             |                  |      |
| 🔄 Консолидированные закупки 223-ФЗ          |                     |                                                                                                    |                     |                                |        |                     |                             |                  |      |
| 🔄 Резервы лимитов/плана ФХД (Заявки на заку |                     |                                                                                                    |                     | Редактор года                  |        |                     |                             |                  |      |
| 🖃 🕣 Размещение заказа                       |                     |                                                                                                    |                     | Год:                           |        |                     |                             |                  |      |
| Все решения о размещении заказа             | 4                   |                                                                                                    |                     | 2025                           |        |                     |                             | <b>.</b>         |      |
| 🔁 Решение о проведении конкурса             |                     |                                                                                                    |                     |                                |        |                     |                             |                  |      |
| Решение о проведении торгов на ЭТП          |                     |                                                                                                    |                     |                                |        |                     |                             |                  |      |
| 🔄 Решение о проведении запроса котировок    |                     |                                                                                                    |                     |                                |        |                     |                             | 07110112         |      |
| Решение о проведении запроса предложений    |                     |                                                                                                    |                     |                                |        |                     |                             | OTHERA           |      |
| Решение о проведении предварительного от    |                     |                                                                                                    |                     |                                |        |                     |                             |                  |      |
| Решение о закупке у единственного источнии  |                     |                                                                                                    |                     |                                |        |                     |                             |                  |      |
| Решение о проведении закупки. Иной способ   |                     |                                                                                                    |                     |                                |        |                     |                             |                  |      |
| Решение о проведении закупки в соответстви  |                     |                                                                                                    |                     |                                |        |                     |                             |                  |      |

Если после создания плана и его сохранения, план не отображается – не забудьте выставить в фильтре соответствующий год:

| Отчеты • Сервис • Помощь • Отчеты УГЗ • Отч | еты М | 0 • Отчеты зака | зчика •       | Типовые фор    | ны документаций,           | извещений, пр | ютоколов -          |                |                     | Server #2 223-ФЗ Тюме       | нская область  |
|---------------------------------------------|-------|-----------------|---------------|----------------|----------------------------|---------------|---------------------|----------------|---------------------|-----------------------------|----------------|
| *                                           | Гла   | авная / Планиро | вание з       | аказа / Реестр | планов закупок             | (223-ФЗ)      |                     |                |                     |                             |                |
| Фильтровать                                 | 2     |                 | 21            | 99             | · ·                        | 143           |                     |                |                     |                             |                |
| 🗆 🎸 Рабочий стол 🔹 🔺                        | -     |                 | ~             |                |                            |               |                     |                |                     | -                           |                |
| 📰 Рабочая дата                              | Бю,   | джет:           |               |                |                            |               |                     |                |                     | Пользователь:               |                |
| 📰 Меню группы полномочий                    | 22    | 3-ФЗ Тюменская  | <b>USCOCT</b> |                |                            |               |                     |                |                     | •• × Bce                    |                |
| 🔄 Бюджет по умолчанию                       | Hor   | мер:            |               |                | Мод:                       |               | Владелец:           |                |                     |                             | Зак            |
| 🛿 🖂 Сообщения и оповещения                  | pa    | вен             | *             |                | 2025                       | *             |                     |                |                     |                             | ×              |
| в 🕎 Администрирование системы               | Дат   | ra c:           | Да            | та по:         | Статус:                    |               |                     |                |                     |                             | Флаги документ |
| в 🤄 Справочники                             |       |                 | -             |                | 1                          |               |                     |                |                     | ×                           |                |
| в 🛄 Внешние приложения                      | Ста   | тус плана в ЕИС |               |                |                            |               |                     |                |                     | Контроль финансового (      | ургана:        |
| 🗃 🔁 Планирование заказа                     |       |                 |               |                |                            |               |                     |                |                     | *                           |                |
| 🔄 Реестр закупок, включенных в План-график  | Tlog  | дписано ролями: |               |                |                            |               | Не подписано роля   | іми:           | Подписано серти     | фикатом:                    |                |
| 🔄 Реестр планов закупок                     |       |                 |               |                | × V                        | или           |                     |                | ×                   | ×                           |                |
| Реестр планов закупок (223-ФЗ)              | Кол   | ичество ЭП ЭД:  |               | Количество     | ЭП вложений:               | Валиднос      | ть ЭП:              |                |                     |                             |                |
| 🗃 🧰 Проснотр результатов размещения         |       |                 |               |                |                            | <b>^</b>      | ×                   |                |                     |                             |                |
| 🔄 Календарь разнещения                      | ~     |                 |               | × 1            |                            | •             | - Internet          |                |                     |                             |                |
| 🔄 Запрос цен                                |       | Дата,           | Версия        |                |                            |               |                     |                |                     |                             |                |
| 🗃 🔁 Формирование заказа                     |       | соответствующа  | плана         | Идентификатор  | идентификатор<br>документа | Реестровый    | номер плана-графика | Статус         | Статус плана в СКИБ | Контроль финансового органа | Номер          |
| 🔄 Заявки на закупку                         |       | статусу         | (1) ~         |                |                            |               |                     |                |                     |                             |                |
| \Xi Консолидированные закупки 223-ФЗ        |       |                 | 0             | 235822         | 33927336                   |               |                     | Отложен        |                     |                             | ΠΓ-314/25      |
| 🔄 Резервы лимитов/плана ФХД (Заявки на заку | 1     | 13.12.2024      | 0             | 235681         | 33924024                   | 2240781219    |                     | План утвержден |                     |                             | ΠΓ-310/25      |
| 🗃 🔁 Размещение заказа                       |       | 15.12.2024      | 0             | 235676         | 33924137                   | 2240781262    |                     | План утвержден |                     |                             | ΠΓ-311/25      |
| Все решения о размещении заказа             | • 🖻   | 20.12.2024      | 0             | 235240         | 33913252                   |               |                     | Отложен        |                     |                             | ΠΓ-295/25      |
| 🔄 Решение о проведении конкурса             | 1     |                 | 0             | 235798         | 33927024                   |               |                     | Отложен        |                     |                             | ΠΓ-313/25      |
| 📰 Решение о проведении торгов на ЭТП        |       |                 | 0             | 236754         | 33945760                   |               |                     | Отложен        |                     |                             | ΠΓ-318/25      |
| 🔄 Решение о проведении запроса котировок    | 0     | 13.12.2024      | 1             | 235578         | 33922373                   |               |                     | План утвержден |                     |                             | ПГ-309/25      |
| 🔄 Решение о проведении запроса предложений  |       | 20.12.2024      | 1             | 236725         | 33945375                   |               |                     | План утвержден |                     |                             | ΠΓ-317/25      |
| 🔄 Решение о проведении предварительного от  | m     |                 | 1             | 235778         | 33926108                   |               |                     | Отложен        |                     |                             | ПГ-312/25      |
| Решение о закупке у единственного источния  | 問     | 19.12.2024      | 1             | 236397         | 33939277                   | 2240784639    |                     | План утвержден |                     |                             | ПГ-316/25      |
| 📰 Решение о проведении закупки. Иной способ | m     | 20.12.2024      | 1             | 236602         | 33943338                   |               |                     | Архив          |                     |                             | ΠΓ-317/25      |
| Решение о проведении закупки в соответстви  | E     | 20.12.2024      | 2             | 236629         | 33943728                   |               |                     | Удален         |                     |                             | ΠΓ-317/25      |
| Формирование решений о проведении закупи    | P     | 20.12.2024      | 2             | 236603         | 33943431                   |               |                     | Ударен         |                     |                             | DC-317/25      |
| В 🧰 Заявки поставщиков                      | 100   | 20.12.2024      | 2             | 236651         | 33943808                   |               |                     | Уларен         |                     |                             | DE-317/25      |
| 🗃 🦲 Работа комиссии                         |       | 20.12.2024      | 2             | 236623         | 33943575                   |               |                     | Улален         |                     |                             | DE-317/25      |
| 🗦 🔁 Исполнение заказа                       |       | 20.12.2023      | -             | 230023         | 333,3373                   |               |                     | Veren          |                     |                             | DE 217/25      |

2. В план 2025 года нужно обязательно скопировать долгосрочные закупки из планов прошлых лет.

Долгосрочные закупки планов прошлых лет это закупки, срок исполнения контрактов, по которым превышает срок действия плана.

## Например, проверим план 2024 года:

| H 3 | акупок          | № ПГ-248/24 от 27.12.2023                        | - изменение                                       |                                      |                              |                                  |               |                    |                             |
|-----|-----------------|--------------------------------------------------|---------------------------------------------------|--------------------------------------|------------------------------|----------------------------------|---------------|--------------------|-----------------------------|
| ца  | ая инфо         | рмация Закупки Сво                               | йства                                             |                                      |                              |                                  |               |                    |                             |
| M   | 3               |                                                  |                                                   | 3                                    |                              |                                  |               |                    |                             |
|     | [94]            |                                                  |                                                   | 8                                    |                              |                                  |               |                    |                             |
| 1   | Номер<br>строки | Планируемый срок начала<br>осуществления закупки | Планируемый срок<br>исполнения контракта<br>(1) ^ | Идентификатор закупки в ЕИС          | Порядков<br>номер<br>закупки | Дата публикации позиции<br>в ЕИС | Номер         | Статус             | Номер позиции плана закупки |
| ]   | 3               | Нояб 2024                                        | Дек 2024                                          | 80f6712a-d2f9-496e-88ca-72a6a0696574 | 18                           | 10.12.2024                       | ППГ-06996/24  | Закупка утверждена | TF.10675000063.24.00021     |
| ĺ   | 4               | Нояб 2024                                        | Дек 2024                                          | 3e6ea48f-93a0-4472-9b63-37d7988bbe9f | 17                           | 10.12.2024                       | ППГ-06995/24  | Закупка утверждена | ПГ.10675000063.24.00020     |
| ]   | 5               | Июль 2024                                        | Дек 2024                                          | b731ae25-21a7-4759-bcbf-9f53a3a3e21e | 16                           | 10.12.2024                       | ППГ-04591/24  | Закупка утверждена | ПГ.10675000063.24.00019     |
| ]   | 6               | Янв 2024                                         | Дек 2024                                          | 6a8117b3-68c4-4884-91d3-ad93b9e5ee0d | 14                           | 10.12.2024                       | ППГ-00261/24  | Закупка утверждена | NF.10675000063.24.00015     |
| ]   | 7               | Дек 2023                                         | Дек 2024                                          | 1c638e5e-d9d7-42ca-84cb-a7e21758606f | 1                            | 10.12.2024                       | ППГ-183727/23 | Закупка утверждена | ПГ.10675000063.24.00002     |
| 1   | 8               | Дек 2023                                         | Дек 2024                                          | c764a071-efea-4886-968f-57ef9731f8d6 | 3                            | 10.12.2024                       | ППГ-183729/23 | Закупка утверждена | ПГ.10675000063.24.00004     |
| ]   | 9               | Дек 2023                                         | Дек 2024                                          | 0db2494c-ef4a-4775-821b-1f122803e26d | 4                            | 10.12.2024                       | ППГ-183730/23 | Закупка утверждена | ΠΓ.10675000063.24.00005     |
| 1   | 10              | Дек 2023                                         | Дек 2024                                          | 75fa17fc-edb4-4bdc-a7cf-75a7415e350c | 5                            | 10.12.2024                       | ППГ-183565/23 | Закупка утверждена | ΠF.10675000063.24.00006     |
| 1   | 11              | Дек 2023                                         | Дек 2024                                          | 878109a4-1f03-4e17-81d1-3e0864c71ba7 | 6                            | 10.12.2024                       | ППГ-183733/23 | Закупка утверждена | NF.10675000063.24.00007     |
| 1   | 12              | Дек 2023                                         | Дек 2024                                          | fc795998-d790-4984-8548-992ad0ebdbeb | 7                            | 10.12.2024                       | ППГ-183734/23 | Закупка утверждена | ПГ.10675000063.24.00008     |
| 1   | 13              | Дек 2023                                         | Дек 2024                                          | 4dd3664a-146d-4c8f-af84-99472c8d2fa6 | 8                            | 10.12.2024                       | ППГ-183735/23 | Закупка утверждена | ПГ.10675000063.24.00009     |
| 1   | 14              | Дек 2023                                         | Дек 2024                                          | 3e777a83-0d6f-47ec-9920-df24f1328d23 | 9                            | 10.12.2024                       | ППГ-183736/23 | Закупка утверждена | ПГ.10675000063.24.00010     |
| 1   | 15              | Дек 2023                                         | Дек 2024                                          | d480aee7-27e3-480d-9627-9cc114750346 | 10                           | 10.12.2024                       | ППГ-183737/23 | Закупка утверждена | ПГ.10675000063.24.00011     |
| 1   | 16              | Дек 2023                                         | Дек 2024                                          | 4f253944-4987-47e9-ac25-266e78497b24 | 11                           | 10.12.2024                       | ППГ-183942/23 | Закупка утверждена | ПГ.10675000063.24.00012     |
| 1   | 17              | Дек 2023                                         | Дек 2024                                          | 4785161a-c0c8-433a-933a-bd71516a52b8 | 12                           | 10.12.2024                       | ППГ-183943/23 | Закупка утверждена | ΠΓ.10675000063.24.00013     |
| 1   | 18              | Дек 2023                                         | Дек 2024                                          | 055e8f95-b362-4064-ae99-630115e1a232 | 13                           | 10.12.2024                       | ППГ-184507/23 | Закупка утверждена | ΠF.10675000063.24.00014     |
| 1   | 19              | Июнь 2024                                        | Дек 2024                                          | 3c650e46-55b3-402d-a2c5-474ac9164d23 | 15                           | 10.12.2024                       | ППГ-03968/24  | Закупка утверждена | NF.10675000063.24.00018     |
| 1   | 20              | Дек 2024                                         | Дек 2025                                          | 9dd6dfe3-f7e8-4755-90cc-95a8b8f92b0f | 32                           | 10.12.2024                       | ППГ-08426/25  | Закупка утверждена | NF.10675000063.24.00035     |
| 1   | 21              | Дек 2024                                         | Дек 2025                                          | 4f069ced-ca44-42e1-ac91-70a9af3abed1 | 20                           | 10.12.2024                       | ППГ-07258/25  | Закупка утверждена | ПГ.10675000063.24.00023     |
| 7   | 22              | Дек 2024                                         | Дек 2025                                          | dca90009-9997-4c6a-8626-d4aa5a173631 | 22                           | 10.12.2024                       | ППГ-07260/25  | Закупка утверждена | TF.10675000063.24.00025     |
| 7   | 23              | Дек 2024                                         | Дек 2025                                          | d24a1863-5f5b-48d0-ada6-1b15b895b183 | 21                           | 10.12.2024                       | ППГ-07259/25  | Закупка утверждена | NF.10675000063.24.00024     |
| 1   | 24              | Дек 2024                                         | Дек 2025                                          | 924587dc-08f7-4b08-be85-b1006db3215f | 23                           | 10.12.2024                       | ППГ-07261/25  | Закупка утверждена | ПГ.10675000063.24.00026     |
| 1   | 25              | Дек 2024                                         | Дек 2025                                          | 18348cdf-dd95-4b20-8f91-b23ae96773b6 | 24                           | 10.12.2024                       | ППГ-07262/25  | Закупка утверждена | ПГ.10675000063.24.00027     |
| 7   | 26              | Дек 2024                                         | Дек 2025                                          | fd00f7e8-817a-43ff-aa4e-18473daf841a | 25                           | 10.12.2024                       | ППГ-07264/25  | Закупка утверждена | TF.10675000063.24.00028     |
| 1   | 27              | Дек 2024                                         | Дек 2025                                          | efb271e9-3469-45f1-a315-95fb907358e8 | 26                           | 10.12.2024                       | ППГ-07266/25  | Закупка утверждена | NF.10675000063.24.00029     |
| 7   | 28              | Дек 2024                                         | Дек 2025                                          | aaec17f8-8dcd-41ab-95c9-53deeeaff581 | 27                           | 10.12.2024                       | ППГ-07267/25  | Закупка утверждена | ПГ.10675000063.24.00030     |
| 1   | 29              | Дек 2024                                         | Дек 2025                                          | 97d35832-9f39-4578-bcbe-00dfb4afd891 | 28                           | 10.12.2024                       | ППГ-07268/25  | Закупка утверждена | ПГ.10675000063.24.00031     |
| 7   | 30              | Дек 2024                                         | Дек 2025                                          | d7fe8033-4aec-4a90-a3b3-7b2de09d1cf5 | 29                           | 10.12.2024                       | ППГ-07270/25  | Закупка утверждена | ΠF.10675000063.24.00032     |
| 7   | 31              | Дек 2024                                         | Дек 2025                                          | 002adfac-de16-4de7-82d6-c34fe782aeea | 30                           | 10.12.2024                       | ППГ-07272/25  | Закупка утверждена | NF.10675000063.24.00033     |
| n   | 32              | Hos6 2024                                        | Дек 2025                                          | c5d05aca-7f0d-4055-8a8e-9a67f0c8ce3d | 31                           | 10.12.2024                       | DDC-07677/25  | Закупка утверждена | NF.10675000063.24.00034     |

Так как период действия прошлогоднего плана 01.01.2024 - 31.12.2024, то все закупки, выделенные на рисунке – являются долгосрочными и подлежат переносу в план 2025 года. Даже не смотря на то, что вы уже их провели и оплатили или отменили.

Также можно проверить планы более ранних годов!

Для автоматического копирования всех долгосрочных закупок из планов прошлых лет в РМИС имеется специальный инструмент Копировать долгосрочные закупки из плана предыдущего года" При нажатии на кнопку появится окно со списком долгосрочных закупок прошлых лет и отразится год плана из которого закупка копируется:

|              | срок нача Пла        | нируемый срок            | Идентификатор з | порядков<br>акупки в ЕИС Номер Дата публикации позиции Номи        | p            | Статус                      | Номер позиции плана заку                    | пки Ид. код закупа       | и            |
|--------------|----------------------|--------------------------|-----------------|--------------------------------------------------------------------|--------------|-----------------------------|---------------------------------------------|--------------------------|--------------|
| K            | - Sakyinar Picinar   | ления контракта          |                 | закупки в сис                                                      |              |                             |                                             |                          |              |
| ЭД Закупка - | выбор                |                          |                 |                                                                    |              |                             |                                             |                          |              |
| 2 📝 🛙        | 8919                 | । 🥝 - 🎲 📄 ।              | 43              |                                                                    |              |                             |                                             |                          |              |
| Установлен ф | фильтр: Бюджет, Зака | зчик, Статус, Совместные | торги           |                                                                    |              |                             |                                             |                          |              |
| Поиск текста |                      | По полю:                 |                 | учетом регистра                                                    |              |                             |                                             |                          |              |
| 1            |                      | Бюджет                   | × 🗆 3           | начение целиком                                                    |              |                             |                                             |                          |              |
| V            | Статус               | Номер                    | Дата            | Заказчик                                                           | н(м)цк       | Год<br>планировани<br>(1) * | Кол-вс<br>присоедине Основание<br>документо | Бюджет                   | Наимено      |
| 🔽 Закупка у  | утверждена           | ППГ-184736/23            | 20.12.2023      | ГАЛОУ ТО "Тюменский техникум индустрии питания, коммерции и сервис | 131 198,00   | 2023                        | 0                                           | 223-ФЗ Тюменская область | Передача не  |
| 🗸 Закупка у  | утверждена           | ППГ-185193/23            | 26.12.2023      | ГАЛОУ ТО "Тюменский техникум индустрии питания, коммерции и сервис | 300 000,00   | 2023                        | 0                                           | 223-ФЗ Тюменская область | Услуги по об |
| 🔽 Закупка у  | утверждена           | ППГ-08774/25             | 17.12.2024      | ГАЛОУ ТО "Тюменский техникум индустрии питания, коммерции и сервис | 244 188,00   | 2024                        | 0                                           | 223-ФЗ Тюменская область | Право испол  |
| 🔽 Закупка у  | утверждена           | ППГ-08749/25             | 16.12.2024      | ГАЛОУ ТО "Тюменский техникум индустрии питания, коммерции и сервис | 1 621 649,00 | 2024                        | 0                                           | 223-ФЗ Тюменская область | Поставка об  |
| 🗹 Закупка у  | утверждена           | ППГ-08064/25             | 04.12.2024      | ГАЛОУ ТО "Тюменский техникум индустрии питания, коммерции и сервис | 184 800,00   | 2024                        | 0                                           | 223-ФЗ Тюменская область | Оказание ус  |
| 🔽 Закупка у  | утверждена           | ППГ-07198/25             | 14.11.2024      | ГАПОУ ТО "Тюменский техникум индустрии питания, коммерции и сервис | 157 438,00   | 2024                        | 0                                           | 223-ФЗ Тюменская область | Передача не  |
| 🗸 Закупка у  | утверждена           | ППГ-07196/25             | 14.11.2024      | ГАЛОУ ТО "Тюменский техникум индустрии питания, коммерции и сервис | 107 482,00   | 2024                        | 0                                           | 223-ФЗ Тюменская область | Передача не  |
| 🔽 Закупка у  | утверждена           | ППГ-06116/24             | 08.10.2024      | ГАПОУ ТО "Тюменский техникум индустрии питания, коммерции и сервис | 531 666,67   | 2024                        | 0                                           | 223-ФЗ Тюменская область | Поставка бу  |
| 🔽 Закупка у  | утверждена           | ΠΠΓ-06115/24             | 08.10.2024      | ГАПОУ ТО "Тюменский техникум индустрии питания, коммерции и сервис | 149 926,67   | 2024                        | 0                                           | 223-ФЗ Тюменская область | Оказание ус  |

ВАЖНО! Копируем ВСЕ долгосрочные закупки, выпавшие вам в список (за исключением только описанного ниже случая)

В плане 2025 появятся выбранные закупки на статусе Закупка утверждена. Изменять их не нужно.

При копировании необходимо учитывать период действия планов прошлых лет. Если у вас ранее были планы трехлетние, например

| ΠΓ-160/23                                                                                                    |
|----------------------------------------------------------------------------------------------------|
| 14.12.2023                                                                                                    |
| 2023                                                                                                    |
| Государственное автономное учреждение Тюменской области "Центр спортивной подготовки и проведения спортивны:  |
| Государственное автономное учреждение Тюменской области "Центр спортивной подготовки и проведения спортие 📖 😨 |
|                                                                                                    |
|                                                                                                    |
| 14.12.2023                                                                                                    |
|                                                                                                    |
| 121                                                                                                    |
| 1                                                                                                    |
| 2220642157                                                                                                    |
| План закупки товаров (работ, услуг)                                                                           |
| 01.01.2023 III no: 31.12.2025                                                                                 |
|                                                                                                    |

то, при копировании нужно проверить список долгосрочных закупок и выбрать из списка только те закупки прошлых лет, в которых планируемых срок исполнения контракта выходит за срок действия плана, то есть в данном примере это 2026 год и позднее.

## Пункт 3 не обязателен для выполнения

3. Другим инструментом, позволяющим копировать закупки (не являющимися долгосрочными) является инструмент "Скопировать закупки из плана прошлого года с изменением года закупки на текущий"

| План закупи | к № ПГ-128/24 от 08.12.202 | 3 — изменение        |                         |                          |                    |               |            |                                                     |              |              |           |           |  |
|-------------|----------------------------|----------------------|-------------------------|--------------------------|--------------------|---------------|------------|-----------------------------------------------------|--------------|--------------|-----------|-----------|--|
| Общая ин    | рормация Закупки Св        | жства                |                         | элз                      | акулка - выбор     |               |            |                                                     |              |              |           |           |  |
| 20          | 🕞 📦 🏟 🌮 1                  | 2 🖉 🕑 🖬 🖻            | $\rightarrow$           | 2                        |                    | n 🧐 - 🥥 🗐 i   | 49         |                                                     |              |              |           |           |  |
|             |                            |                      |                         | Bogset:                  |                    |               |            |                                                     |              |              |           |           |  |
|             | Планируеный срок начала    | Планируеный срок     | Идентификатор закупки в | 223-03 Тюменскае область |                    |               |            |                                                     |              |              |           |           |  |
| строн       | и осуществления закупки    | исполнения контракта | ENC                     | Ном                      | ep:                | Год:          | Заказ      | 340KC                                               |              |              |           |           |  |
|             |                            |                      |                         | сод                      | ержит 👻            | 2023          | AY T       | О "Региональный специализированный дом ребенка"     |              |              |           |           |  |
| FT +        | Our 2024                   | Dec 2025             |                         | Дат                      | а с: Дата          | по: Пол       | пучатель:  |                                                     |              |              |           |           |  |
| 10 *        | Over 2024                  | Den 2025             |                         |                          |                    |               |            |                                                     |              |              |           | ×         |  |
| E 2         | Dec 2024                   | Dec 2025             |                         | Стат                     | yc:                |               |            |                                                     |              |              |           |           |  |
| E 4         | Hoof 2024                  | Der 2025             |                         | 10                       |                    |               |            |                                                     |              |              |           |           |  |
|             | 0+= 2024                   | Here 2025            |                         |                          |                    |               |            |                                                     | - Concernent |              |           |           |  |
| E 6         | Hog5 2024                  | Пек 2025             |                         | l n                      | Статус             | Номер         | Дата       | Заказчик                                            | H(M)LK (1) ~ | Год          | Кол-во    | Основание |  |
| 177         | Oxt 2024                   | Лек 2025             |                         |                          |                    |               |            |                                                     |              | планирования | документо |           |  |
| 121 8       | 047 2024                   | Day 2025             |                         | 0                        | Закупка утверждена | NNF-180145/23 | 28.06.2023 | АУ ТО "Региональный специализированный дом ребенка" | 14 850,00    | 2023         | 0         |           |  |
| - ·         | Out 2021                   | Dex 2025             |                         | 6                        | Закупка утверждена | NNF-182041/23 | 10.10.2023 | АУ ТО "Региональный специализированный дом ребенка" | 17 050,00    | 2023         | 0         | _         |  |
| 10          | Hoa5 2024                  | Rev 2025             |                         | 0                        | Закупка утверждена | ΠΠΓ-180107/23 | 26.06.2023 | АУ ТО "Региональный специализированный дом ребенка" | 18 870,00    | 2023         | 0         |           |  |
| E 11        | Hos5 2024                  | Dec 2025             |                         | 0                        | Закупка утверждена | NNF-182209/23 | 17.10.2023 | АУ ТО "Региональный специализированный дом ребенка" | 20 000,00    | 2023         | 0         |           |  |
| 12          | Hog5 2024                  | Dec 2025             |                         | 1                        | Закупка утверждена | NNF-175961/23 | 28.11.2022 | АУ ТО "Региональный специализированный дом ребенка" | 24 307,00    | 2023         | 0         |           |  |
| ET 13       | Hosfi 2024                 | Лек 2025             |                         | 8                        | Закупка утверждена | NNF-182039/23 | 10.10.2023 | АУ ТО "Региональный специализированный дом ребенка" | 24 750,00    | 2023         | 0         |           |  |
| ET 14       | Hoafi 2024                 | Лек 2025             |                         | 0                        | Закупка утверждена | NNF-173804/22 | 14.09.2022 | АУ ТО "Региональный специализированный дом ребенка" | 25 000,00    | 2023         | 0         |           |  |
| 10 15       | Hosfi 2024                 | Der 2025             |                         | E                        | Закупка утверждена | NNF-177817/23 | 02.03.2023 | АУ ТО "Региональный специализированный дом ребенка" | 25 100,00    | 2023         | 0         |           |  |
| E 16        | Host 2024                  | Dec 2025             |                         | 10                       | Закупка утверждена | NNF-175582/22 | 17.11.2022 | АУ ТО "Региональный специализированный дом ребенка" | 29 350,87    | 2023         | 0         |           |  |
| 17          | Пек 2024                   | Dec 2025             |                         | 10                       | Закупка утверждена | NNF-176829/23 | 12.12.2022 | АУ ТО "Региональный специализированный дом ребенка" | 46 290,00    | 2023         | 0         |           |  |
|             |                            |                      |                         | 8                        | Закупка утверждена | NNF-182342/23 | 20.10.2023 | АУ ТО "Региональный специализированный дом ребенка" | 50 000,00    | 2023         | 0         |           |  |
|             |                            |                      |                         | 0                        | Закупка утверждена | NNF-176432/23 | 09.02.2023 | АУ ТО "Региональный специализированный дом ребенка" | 50 000,00    | 2023         | 0         |           |  |
|             |                            |                      |                         |                          | Закупка утверждена | NNF-174441/22 | 12.10.2022 | АУ ТО "Региональный специализированный дом ребенка" | 53 744,75    | 2023         | 0         |           |  |
|             |                            |                      |                         | 1                        | Закупка утвелилена | NNF-177026/23 | 16.12.2022 | АУ ТО "Региональный гоециализиолеанный лом пебенка" | 53 744.75    | 2023         | 0         |           |  |
|             |                            |                      |                         |                          |                    | Документов    | : 85       |                                                     |              |              |           |           |  |
|             |                            |                      |                         |                          |                    |               |            |                                                     |              |              | Выбрать   | Отнена    |  |

При нажатии на кнопку, указанную на скриншоте выше, в план закупок переходят выбранные закупки на статус «Отложен». Перенесенные закупки будут доступны для проверки, редактирования и дальнейшей обработки. При переносе закупок даты в полях Год плана, Планируемый срок начала закупки, Планируемая дата заключения договора, Планируемый срок исполнения договора меняются на следующий год. На вкладке Объект закупки в блоке Финансирование источник финансирования также меняется на следующий год.